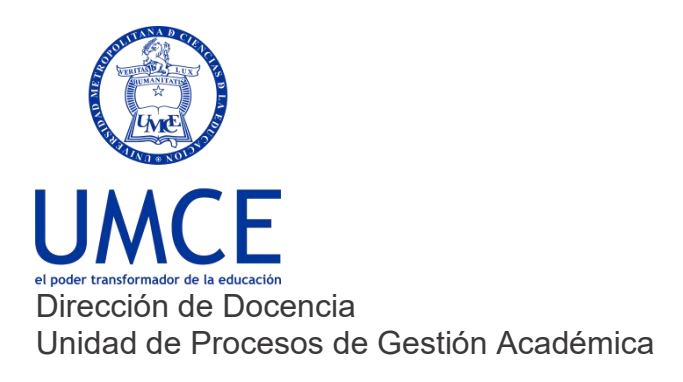

## ¿Cómo cambiar un correo personal al institucional?

## > Pasos a seguir

1. Ingresa a https://ucampus.umce.cl con tu usuario y clave de acceso. En caso de olvidar tu clave debes ingresar a "¿Necesitas ayuda con tu clave?".

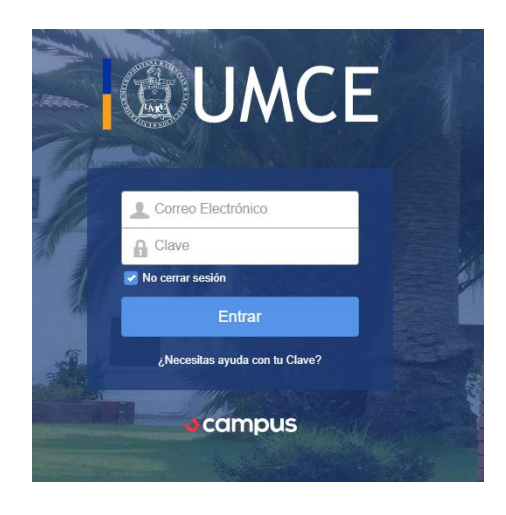

**2.** Accede al perfil, haciendo un click en el costado superior derecho donde aparece tu nombre.

| ← → C ( a ucampusumce.c                                        | l/m/mantenedo | d.    |               |         |                                   |                                       |                        | ତ ଜ ବ୍ଳ 🕈 🖬 🎒 :   |
|----------------------------------------------------------------|---------------|-------|---------------|---------|-----------------------------------|---------------------------------------|------------------------|-------------------|
| I UMCE                                                         |               |       |               |         |                                   | Buscar Q                              | Christian Butler Tobar | 🖾 Contacto 🗙 Suir |
| Favoritos                                                      | Mant          | enec  | lor           |         |                                   |                                       |                        |                   |
| Estadisticas<br>Grupos y Roles Coordinador                     | Personas      | Ramos | Instituciones | Carrent | 15                                |                                       |                        |                   |
| Inscripción Académica<br>Mantenedor                            |               |       |               |         | Persona                           |                                       | Buscar                 |                   |
| Titulos y Grados                                               |               |       |               |         |                                   |                                       |                        |                   |
| Segundo Semestre 2022                                          |               |       |               |         | Kamo                              |                                       | Bustar                 |                   |
| Curso de Prueba<br>oretristria                                 |               |       |               |         |                                   |                                       |                        |                   |
| Comunidades                                                    |               |       |               |         |                                   |                                       |                        |                   |
| Mechones UMCE<br>2003<br>Fore (9)<br>Comunidad Evaluación Naci |               |       |               |         | Tema Claro<br>Políticas de Uso Pr | Idioma: Español<br>Invacidad @Accesib | lidad                  |                   |
| Comunidad Profesionales de                                     |               |       |               |         | 00                                | ampus                                 |                        |                   |

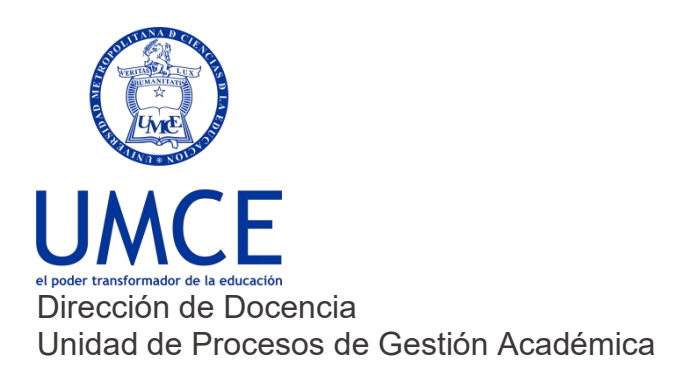

3. Donde dice Email Trabajo, debes cambiar por tu nuevo email.

| CP817119-1                                  | Information Publica |                       |           |          |        |                   |            |                                       |                      |  |  |
|---------------------------------------------|---------------------|-----------------------|-----------|----------|--------|-------------------|------------|---------------------------------------|----------------------|--|--|
| Curso de Prueba<br>OPET1971-1               | Alias               | Christian             | n Butler  | Tobar    | ۲      |                   |            |                                       |                      |  |  |
| omunidades                                  | Avatar              | Si el avata           | r es cons | siderado | ofensi | vo o ina<br>Iguno | propiad    | lo será eliminado.                    |                      |  |  |
| Mechones UMCE                               |                     | De                    | 5,        | 1        | Us     | ar mi F<br>tual   | oto Ofi    | cial                                  |                      |  |  |
| Comunidad Evaluación Naci                   | Telérono Trabajo    | - Contraction         |           | _        | O Pe   | rsonali           | zado       |                                       |                      |  |  |
| Comunidad Profesionales de<br>2022          | Email Trabaio       | +50.2                 | h         |          |        |                   |            | )                                     |                      |  |  |
| Hito Evaluativo 1: Ped. en Bi<br>2022       | Sitia Dorsonal      | cinsian.basel@ance.ci |           |          |        |                   |            |                                       |                      |  |  |
| Mechones UMCE<br>2022                       | 3001 6130100        | http://               |           |          |        |                   |            |                                       |                      |  |  |
| Comunidad Coordinación de<br>2021           | Twitter             |                       |           |          |        |                   |            |                                       |                      |  |  |
| Comunidad Interprete CREPPI                 | Más Información     | 50                    | ÷ 8       | 2 8      | 1      | Y                 | <b>{;}</b> | <u>T</u> <sub>×</sub>                 |                      |  |  |
| Comunidad Magister en Edu<br>2021           |                     | Aquí p                | uedes l   | ncluir   | nform  | ación             | al con     | no horarios de atención, dirección de | e blog, teléfonos de |  |  |
| Comunidad de Estudiantes d.<br>2021         |                     | contac                | 10, 610.  |          |        |                   |            |                                       |                      |  |  |
| Votaciones (1)<br>Comunidad del Departament |                     |                       |           |          |        |                   |            |                                       |                      |  |  |

4. También lo puedes cambiar donde dice Email\*

| N 2004                                 |                                                                                               | _ |
|----------------------------------------|-----------------------------------------------------------------------------------------------|---|
| Taller Plan de Superación Pr.          | Información Privada Solo visible por profesores y administradores de has cursos y comunidades |   |
| A Comunicad Estudiantes Pad            | RUT o Pasapode 11616155-6                                                                     |   |
| 2018 O                                 | Lecha de Nacimiento 18/08/19/1 Corregin                                                       |   |
| Blog (1)<br>Foro (5)<br>Votaciones (3) | Mostrar los días que faltan para mi próximo cumpleaños                                        |   |
| Comunidad de Educación Fi              | Hmat * christian bulker@umce.cl                                                               |   |
| Fore (24)<br>Historial (56)            | Teléfono Móvi +58 9                                                                           |   |
| Comunidad de Inglés                    | Foto Oficial Versión Grande Versión Pequeña                                                   |   |

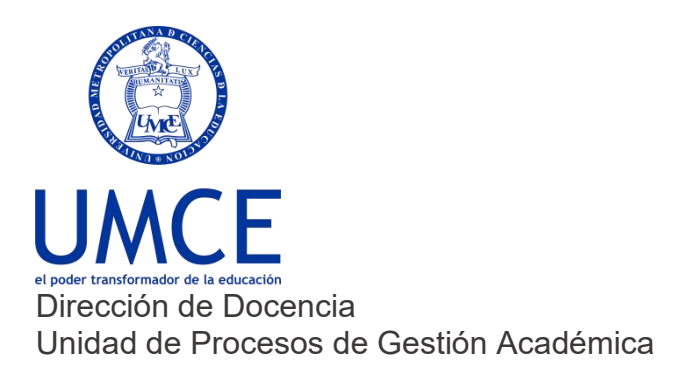

5. No olvides siempre guardar. De lo contrario no se realizará el cambio.

| Castin de Later             | Configuración                     |                                                                   |  |
|-----------------------------|-----------------------------------|-------------------------------------------------------------------|--|
| Gestion de Actas            | litiona                           | Constant Constant                                                 |  |
| Cesitori de Asistericais    |                                   | O California Contanta                                             |  |
| Gestion de Clases Virtuales | Orden y Despliegue de Integrantes | Apelicos, Nombre Social Apelicos, Nombre Social Apelicos, Nombres |  |
| Gestión de Materiales       | lolormosión de Contesta           |                                                                   |  |
| Gestión de Notas            | KING THOUGH DE COMOUCO            |                                                                   |  |
| Gestión de Tareas           | Dirección                         | Calle y Número deters asteccorrar una dirección de la listr       |  |
| Gestión de Tests            |                                   | Cale y número, ciudad, comuna, país                               |  |
| Grupos y Roles              |                                   | Departamento, Block, etc.                                         |  |
| Inscripción Académica       |                                   |                                                                   |  |
| Mantenedor                  |                                   | Telétono                                                          |  |
| Mantenedor Comunidades      |                                   | 166.2                                                             |  |
| MySQL                       |                                   |                                                                   |  |
| Nombre Legal y Social       | Guardar                           |                                                                   |  |
| Portal de Matricula         |                                   |                                                                   |  |

Importante: Recuerda que siempre debes resguardar tus claves de correo electrónico para prevenir el mal uso de tu cuenta institucional.

## > Debes saber que:

En caso de dudas o consultas puedes comunicarte con <u>ayuda.ucampus@umce.cl</u>

En caso de dudas sobre correo institucional a correo@umce.cl